# Ah Bank of Hawai'i

## **Mobile and Online Banking**

Upgrade in 3 easy steps:

#### **STEP 1: LOG IN**

Visit boh.com or download the "Bank Of Hawaii Mobile App" app in your app store then log in using your existing credentials.

| ☞ New Account 苗 Appointments 3     | Payments <b>O</b> Locations |
|------------------------------------|-----------------------------|
| Log In Q Sear                      | ch 🔔 Alerts                 |
| 🛿 Mobile & Online Banking          | ×                           |
| Hawaii                             |                             |
| User ID*                           |                             |
| Log In Forgot Your ID or Password? |                             |
| Enroll now   View demos   See FAQ  |                             |
| Need help? Call 1-888-643-3888     |                             |

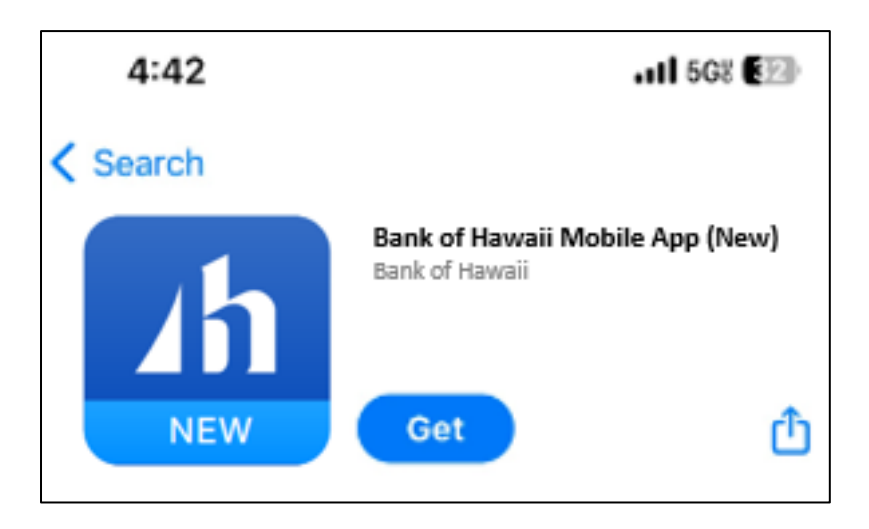

#### **STEP 2: VERIFY YOUR ACCOUNT**

After logging in, you'll have to verify your account. We'll send you a one-time passcode (via text or phone call) to the phone number listed in your account.

| -                                    |                                                                                                    |
|--------------------------------------|----------------------------------------------------------------------------------------------------|
| 0                                    | For security reasons, you will need to enter a one-time Security Code. Please                                                                                                    |
|                                      | choose the delivery destination where you will receive this time-imited code.                                                                                                    |
|                                      | You will be prompted to enter it on the next screen.                                                                                                    |
| Tell u                               | s where to reach you                                                                                                    |
| 4                                    | Text Me At *****4019                                                                                                    |
|                                      | Call Me Al ******4019                                                                                                    |
|                                      | Text Me At ******5674                                                                                                    |
|                                      | Call Me Al ******5674                                                                                                    |
| Mess<br>Text S                       | age and data rates may apply. Frequency is 1 message per login attempt. TOP to opt-out.                                                                                                    |
| Don't<br>user 10<br>phone<br>login h | recognize these phone numbers? You might have entered an incorrect<br>). Return to the sign in page and re-enter your user ID. If you recognize the<br>numbers, but they are no longer accurate, contact us at 844-634-7669 or<br>elp@flsglobal.com |
|                                      | Cancel                                                                                                    |
|                                      |                                                                                                    |

- If you're using the mobile app, click on the dropdown arrow to access additional phone numbers
- If you have an international phone number, please ensure that your mobile service provider has enabled incoming international call and text to receive the one-time passcode.

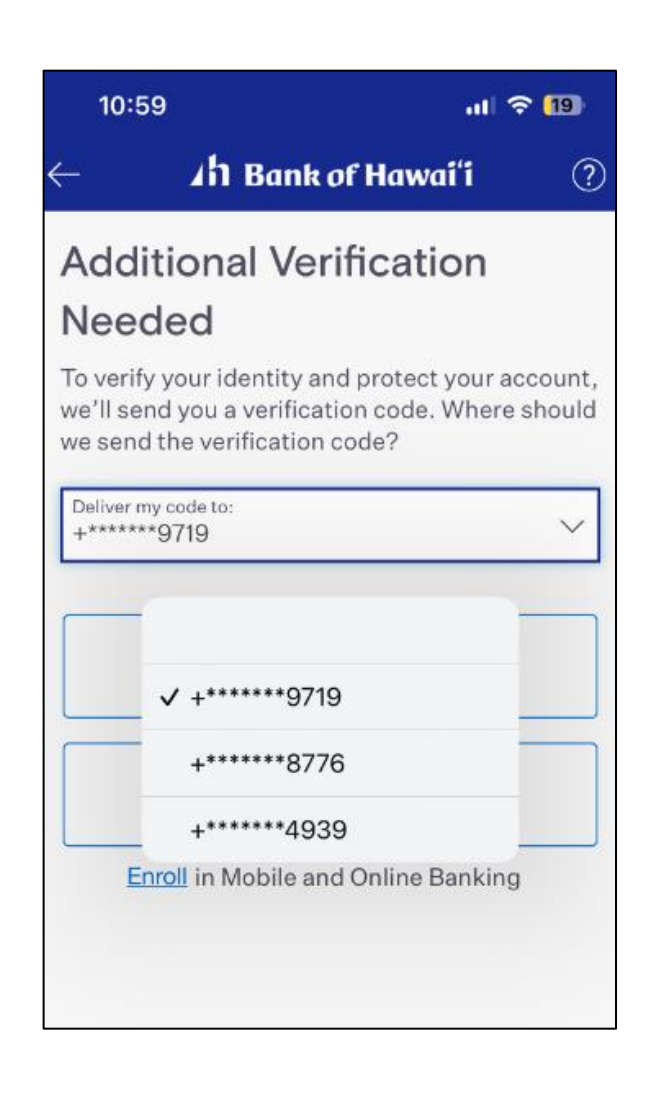

### **STEP 3: BANK YOUR WAY**

Once you're in our new experience, you're good to go.

| hв         | ank of Hawaiʻi                                                                               | Accounts Pay and Trans                                            | fer√ Cards Help√                                                                                     |                                                                             |
|------------|----------------------------------------------------------------------------------------------|-------------------------------------------------------------------|----------------------------------------------------------------------------------------------------|-----------------------------------------------------------------------------|
| We<br>Last | elcome, Test!<br>login on: 08/22/2023 09:07:38 AM HST                                        |                                                                   |                                                                                                    |                                                                             |
| 0 0        | Display Settings                                                                             |                                                                   |                                                                                                    | 🗄 Tile Vi                                                                   |
| P<br>      | ay Check Account                                                                             |                                                                   | \$1,130.73<br>Available Balance ①                                                                    | ₹2 Transfer<br>⊗ Bil Pay                                                    |
| F          | un Money                                                                                     |                                                                   | \$394.17<br>Available Balance ①                                                                      | ⇒ Transfer ⊗ Bil Pay                                                        |
| Che        | ecking Accounts Total                                                                        |                                                                   | \$1524.9                                                                                             | 0                                                                           |
| <u>v</u>   | egas Trip                                                                                    |                                                                   | \$1,745.42<br>Available Balance ①                                                                    | ₹2 Transfer                                                                 |
| Sav        | rings and Money Markets Total                                                                |                                                                   | \$13454                                                                                              | 12                                                                          |
| <          | 00/25 New Activity On Your Card Note to see you recently purchased with card     3     \$101 | 09/12 Cash Flow Tracker Review your activity so farithe month Sep | <ul> <li>09/22</li> <li>September Spending</li> <li>Review your spending as furthle month</li> </ul> | 04/21 Sevings Opportunity Your balance in account *****5007 relatively high |
|            | Purchase(s) Total Amount                                                                     | Aug                                                               | \$53,921                                                                                             |                                                                             |

| 2:18            |                  |                                   | .ıl ବ 4                 | <b>3</b> ) |
|-----------------|------------------|-----------------------------------|-------------------------|------------|
| $\equiv$        | h Banko          | f Hawai'                          | i                       | 8          |
| Welcome, C      | hrisl            |                                   |                         | 0          |
| Bankohar        | a Level I Ch     | ecking<br>\$1,<br><sub>Aval</sub> | ,511.6<br>lable Balance | 52<br>©    |
| 72<br>Transfer  | Bill F           | Pay                               | Ctt<br>Deposit          |            |
| Your Insig      | thts             |                                   | View                    | All        |
| * 04/0<br>April | a<br>Spending    |                                   |                         |            |
| Review          | your spending so | far this month                    |                         | 1          |
|                 | \$1,4            | 55                                |                         | ļ          |
|                 | •••              |                                   |                         |            |
| →<br>Transfer   | Bill pay         | gille®                            | Depo                    | sit        |

Important: Please remove the old app from your device

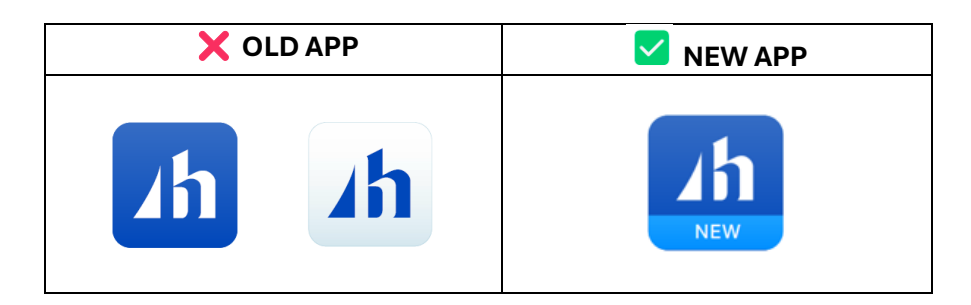